## Инструкция по регистрации на портале РОССИЙСКАЯ ЭЛЕКТРОННАЯ ШКОЛА

## для учителей. 5-9 класс

- 1. Заходим на сайт <u>https://resh.edu.ru/</u>
- 2. Регистрируемся

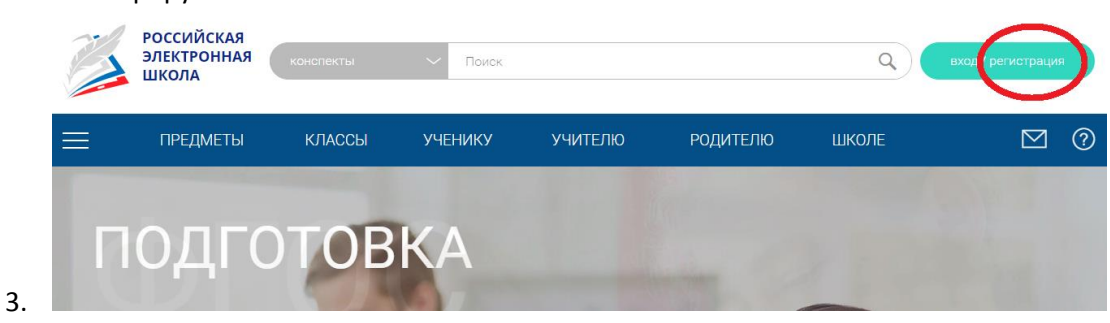

- 4. В первой строке выбираем УЧИТЕЛЬ, Вводим СВОИ регистрационные данные
- 5. Ставим галочки.

| <u>Войти</u> или                        | Зарегистрироваться        |
|-----------------------------------------|---------------------------|
| вы 🤇                                    | Учитель 🗸                 |
| E-mail *                                | ivanov@ya.ru              |
| Пароль *                                |                           |
| Подтверждение пароля                    |                           |
| Фамилия •                               | Иванов                    |
| Имя *                                   | Иван                      |
| Отчество                                | Иванович                  |
| Пол                                     | 🔘 Мужской 🌑 Женский       |
| Дата рождения                           | 01.01.1987                |
| Страна *                                | РОССИЯ                    |
| Регион проживания                       | Волгоградская область 🗸 🗸 |
| Школе                                   | моу <u>сш</u> 103         |
| _                                       |                           |
| Я не робот<br>Конфиденцикльность - Усло |                           |

- 6.
- 7. Жмем ПОСТУПИТЬ В ШКОЛУ

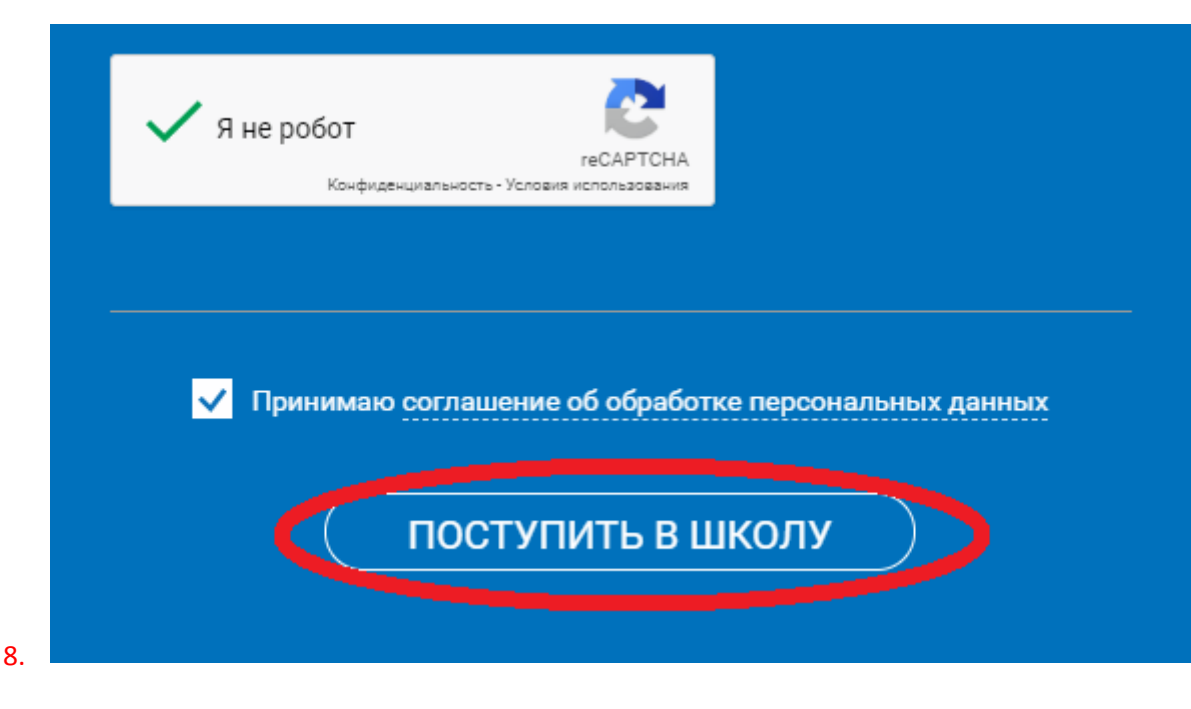

9. Заходим в свой профиль

|     | РОССИЙСКАЯ<br>ЭЛЕКТРОННАЯ<br>ШКОЛА | конспекты | ∨ Поиск |         | ٩        | Иванов И. | выход |
|-----|------------------------------------|-----------|---------|---------|----------|-----------|-------|
| =   | ПРЕДМЕТЫ                           | КЛАССЫ    | ученику | учителю | РОДИТЕЛЮ | ШКОЛЕ     | ⊠ 0   |
| 10. |                                    |           | ирці    |         |          |           |       |

11. Открываем вкладку УЧЕНИКИ, жмем пригласить учеников

|          | РОССИЙСКАЯ<br>ЭЛЕКТРОННАЯ<br>ШКОЛА | конспекты   | ~ Поиск         |                   | Q                 | Иванов И.    | выхо      | g      |
|----------|------------------------------------|-------------|-----------------|-------------------|-------------------|--------------|-----------|--------|
|          | ПРЕДМЕТЫ                           | КЛАССЫ      | УЧЕНИКУ         | УЧИТЕЛЮ           | РОДИТЕЛЮ          | ШКОЛЕ        | $\square$ | ?      |
|          | Расписания                         | Ученики     | Задания         | Уведом            | ления             | Избранное    | Заметки   |        |
|          |                                    | Список все) | с привязанных у | Пригл<br>учеников | асить учеников    | )            |           |        |
|          | laguas Magu                        | Φν          | Ю учащегося     | Последн           | ий вход в систему | Статус       | Группы    |        |
| 12.      | ванов иван<br>ЮУ СШ 103            |             |                 | одтвердить Уд     | Добави            | ить в группу |           |        |
| 13. Ског | ировать сс                         | ылку и оті  | править е       | е на почту        | Тухфатул          | иной ЮЮ_     | c         | пометі |

|          | Российская электронна: × +            |                          |                                          |                                             |                      |                        | ♬ ≡ _      | 8 ×                 |
|----------|---------------------------------------|--------------------------|------------------------------------------|---------------------------------------------|----------------------|------------------------|------------|---------------------|
| € Я      | 🖒 💼 resh.edu.ru                       |                          | Российс                                  | кая электронная школа                       | 9                    | <b>₽:</b> <u>★ 552</u> | отзыва 🔲 🔲 | 🖷 😼                 |
| Войти    | РОССИЙСКАЯ<br>ЭЛЕКТРОННАЯ<br>ШКОЛА    | конспекты                | ~ Поиск                                  |                                             | ٩                    | Иванов И.              | вых        | од                  |
| ☆ =      | ПРЕДМЕТЫ                              | КЛАССЫ                   |                                          |                                             |                      |                        | $\square$  | ?                   |
| ©        | _                                     | _                        | _                                        | _                                           | _                    |                        |            |                     |
| f        | Расписания                            | П                        | ривязка уч                               | етных запис                                 | ей учеников          |                        | Заметки    |                     |
| ⊚        |                                       | V                        | Направь                                  | те данную ссылку уч                         | еник найти Копироват | добавить в заметки •   | ~ _        |                     |
|          |                                       | ученики дол<br>https://n | ажны переити по з<br>esh.edu.ru/office/u | той ссылке для при<br>ser/link_teacher/?cod | e=4d9958e3ee29fb6d   | aa78                   | _          |                     |
|          |                                       |                          |                                          | ок                                          |                      |                        |            |                     |
|          |                                       | ΦΙ                       | ИО учащегося                             | Последн                                     | ий вход в систему    | Статус                 | Группы     |                     |
|          | Иванов Иван                           |                          |                                          | одтвердить Уд                               | далить Добавит       | ъ в группу             |            |                     |
|          | МОУ СШ 103<br>23 горо (1 сироро 1987) |                          |                                          |                                             |                      |                        |            |                     |
|          | зэтода (тянваря тэот)                 |                          |                                          |                                             |                      |                        |            |                     |
| <b>(</b> |                                       | 🌔 🝸 🚺                    | 1 🚺 🞻                                    |                                             |                      |                        |            | 19:18<br>29.03.2020 |

15. После того, как ученик пройдет по вашей ссылке, в разделе УЧЕНИКИ появится новая строка с учеником, которого нужно подтвердить.

| Пригласить учеников                              |        |
|--------------------------------------------------|--------|
| Список всех привязанных учеников                 |        |
|                                                  |        |
| ФИО учащегося Последний вход в систему Статус    | Группы |
| Демьянов С. 29.03.2020 17:18 Ожидает подтвержден | ния 5в |

- 17. Если у ученика уже стоит группа обозначающая класс, значит какой-то учитель уже присвоил его. Если группа не совпадет с классом или его нет, необходимо присвоить ученику группу нажав ДОБАВИТЬ В ГРУППУ
- 18. С 11 апреля проверяйте список привязанных учеников в классе, обращайтесь к классным руководителям в случае, если списки неполные

## ВНИМАНИЕ!

## Если учителем уже пройдена регистрация на портале необходимо выполнить шаги 9-17

Инструкцию разработала Демьянова В.В., заместитель директора по УВР